ご視聴方法(PCの場合)

OE

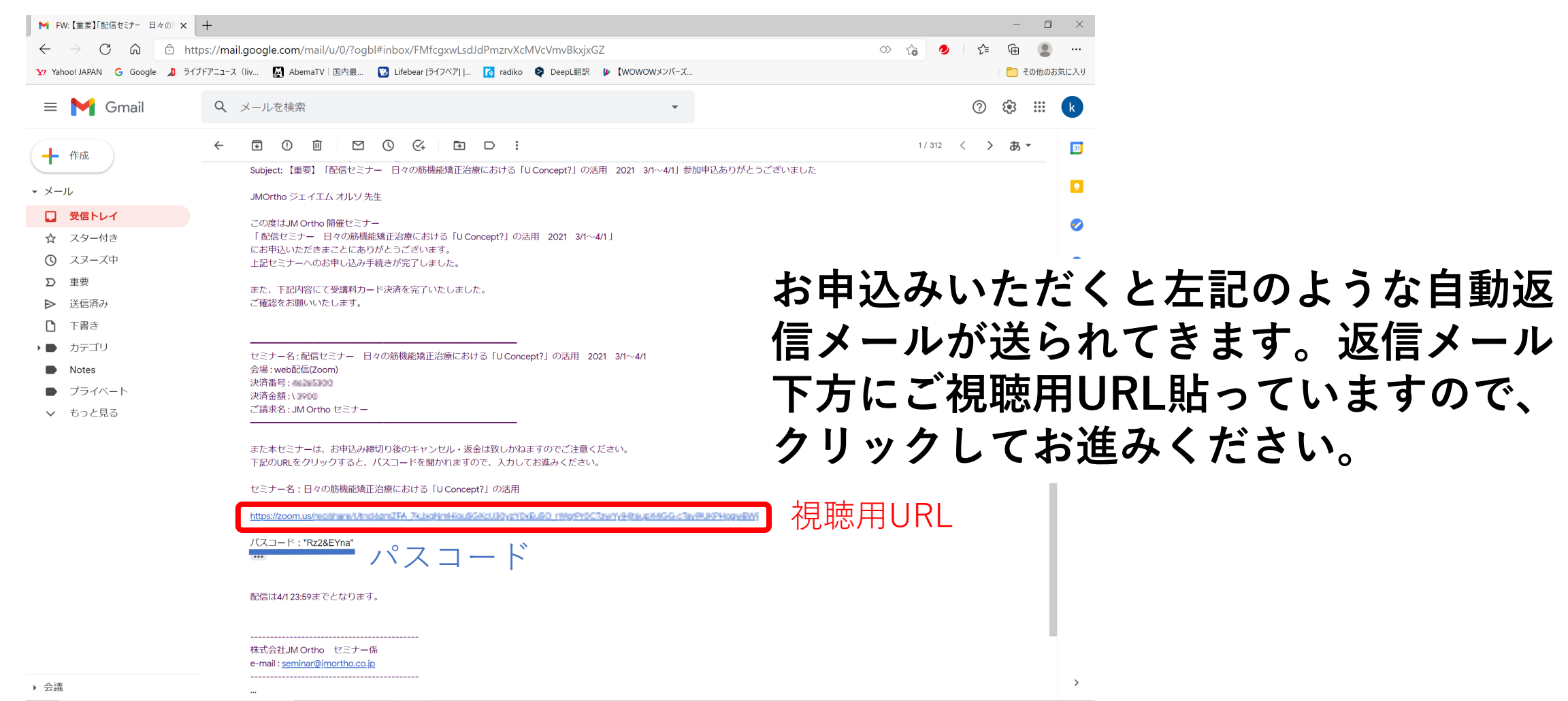

~ 🖮 🦪 🗘 🔏 A

■ ♀ ここに入力して検索

ご視聴方法(PCの場合)

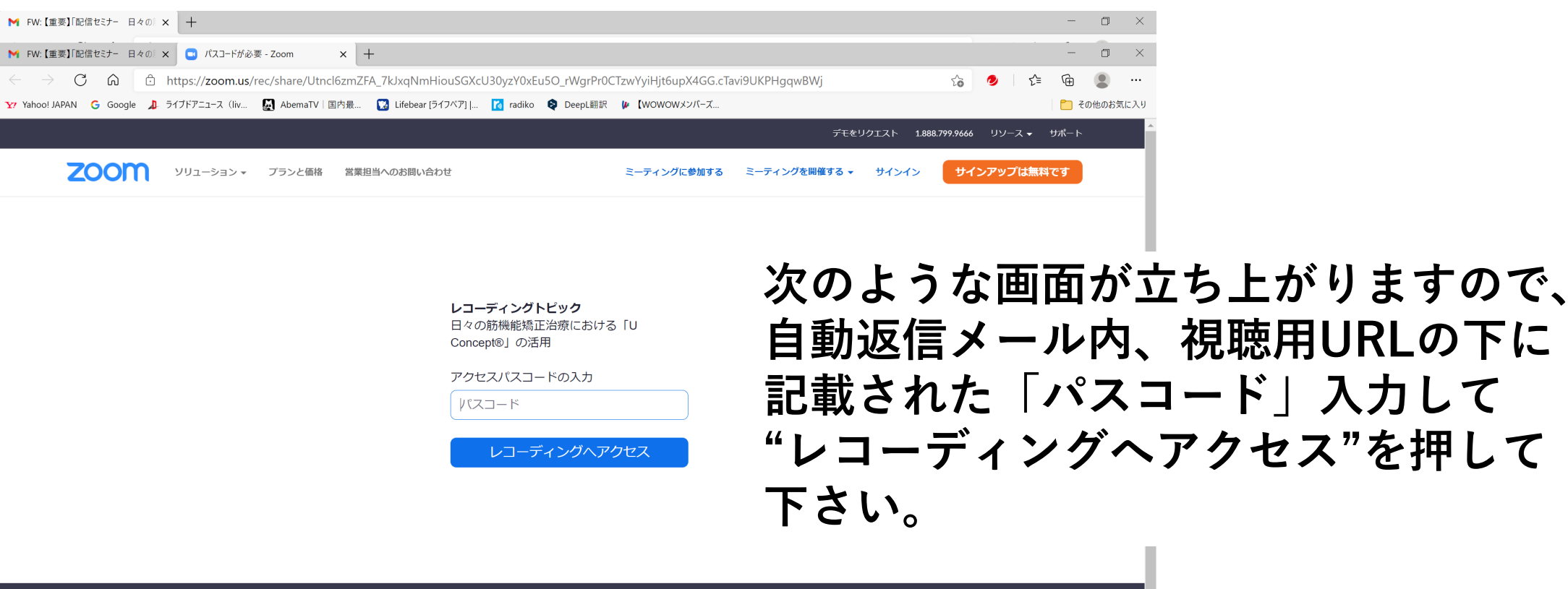

|  | 概要                                   | ダウンロード                                                      | 営業担当                                              | サポート                                                               | 言語         |   |
|--|--------------------------------------|-------------------------------------------------------------|---------------------------------------------------|--------------------------------------------------------------------|------------|---|
|  | Zoomプログ                              | ミーティングクライアント                                                | 1.888.799.9666                                    | Zoomをテストする                                                         | 日本語 🗸      |   |
|  | お各様の戸<br>弊社のチーム<br>採用情報<br>インテグレーション | Zoom Koomsクライアクト<br>ブラウザ拡張機能<br>Outlook プラグイン<br>Lync プラグイン | セールスへの向い合わせ<br>ブランと価格<br>デモリクエスト<br>ウェビナーとイベントリスト | アカワンテベーン<br>サポートセンター<br>ライブトレーニング<br>フィードバック<br>お問い合わせ<br>アクセシビリティ | 通貨         |   |
|  | パートナー<br>投資企業                        | iPhone/iPad アプリ<br>Androidアプリ                               |                                                   |                                                                    | 日本円¥ 👻     |   |
|  | プレス<br>メディアキット<br>How to Video       | Zoomパーチャル背景                                                 |                                                   | プライバシーとセキュリティ                                                      | ŵ in y □ f | ( |

ご視聴方法(PCの場合)

| ▶ FW:【重要】「配信セミナー 日々の) × □ 【) 日々の筋機能矯正治療におけ × +                                                                                 |   |     | -          |  |
|----------------------------------------------------------------------------------------------------|---|-----|------------|--|
| ← → C 🙃 https://zoom.us/rec/play/MpQgG85JkKY2OdzLf4WosurN97gFO9MY5WZucmTbGIYo7_9H5EMi1hHcp3QQSgi1VtmwFqt7AYMhFbc.xhE8O5_cL 🕸 🏠 | 0 | £'≡ | <u>ب</u>   |  |
| Yr Yahoo! JAPAN 💪 Google 🤰 ライブドアニュース(liv 🛃 AbemaTV   国内最 🚺 Lifebear [ライフベア]   🚺 radiko 😂 DeepL総訳 🌘 【WOWOWメンバーズ                 |   |     | 🎦 その他のお気に入 |  |

zoom

日々の筋機能矯正治療における「U Concept®」… - 記録 2 - スピーカービューとの共有画面

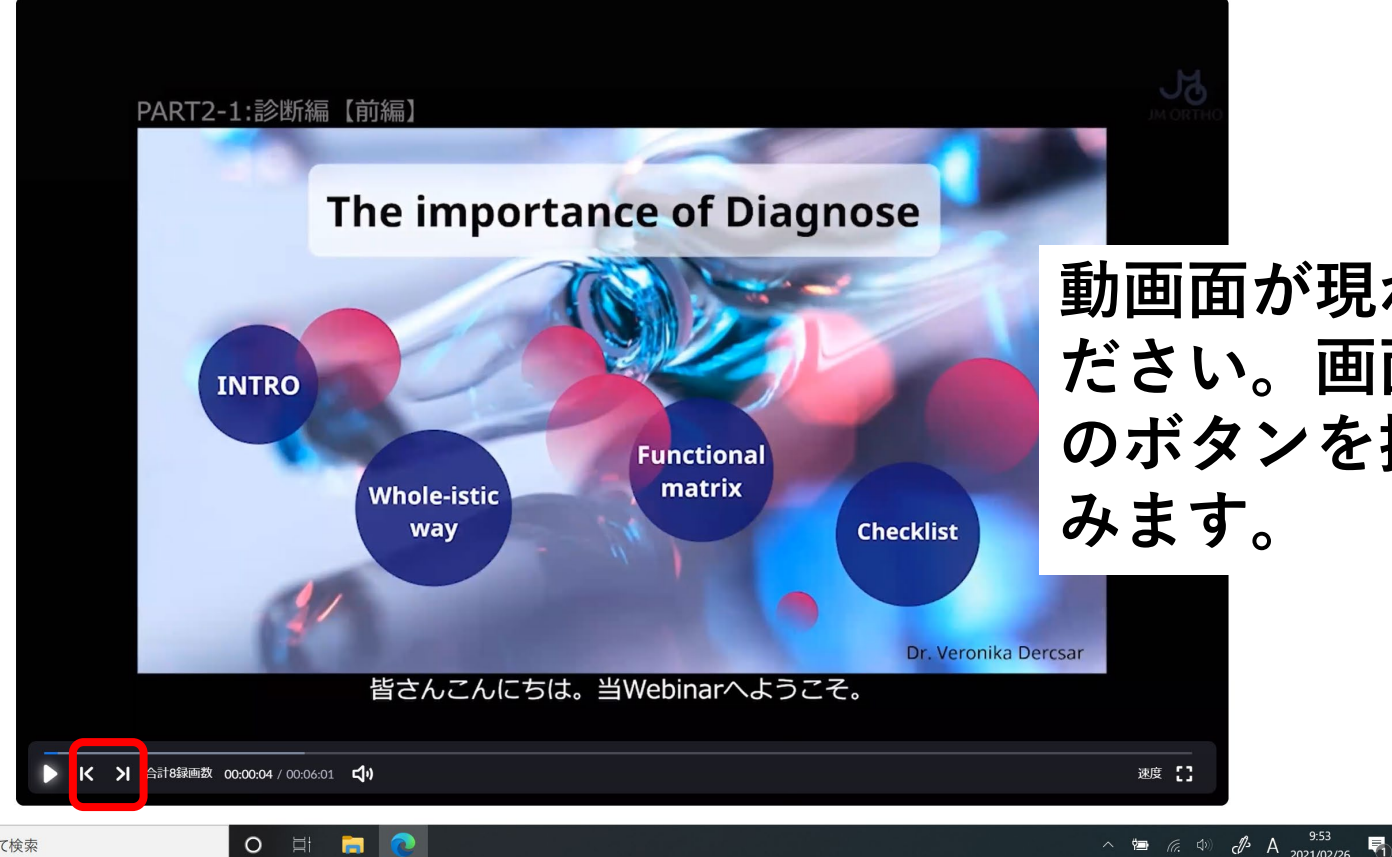

動画面が現れますので、ご視聴く ださい。画面右下の再生ボタン横 のボタンを押すと前後のPARTに進 みます。

▶ ♪ ここに入力して検索

ご視聴方法(スマートフォンの場合)

## 注意:スマートフォンの場合はzoomアプリをインストールしていないとご視聴になれません。 まずはiphone、androidそれぞれの「Zoom Cloud Meeting」アプリをインストールしてください。

|                                        | al 🗢 🔳           | D ≈ # F © D = >                                                                       | 滲 Ⅰ□1 ■■■ 0:08    |                                 | ul 🗢 🔳    | D 🕸 🎝 T O 🗖 🚍     | <b>∦ I</b> II <b>IIII</b> 0:09 |
|----------------------------------------|------------------|---------------------------------------------------------------------------------------|-------------------|---------------------------------|-----------|-------------------|--------------------------------|
| Q zoom                                 | ⊗ キャンセル          | ← zoom                                                                                | Ŷ                 | (c)<br>(c)                      |           | <b>(</b> \$       |                                |
| <b>ZOOM Clou</b><br>ビジネス<br>****☆ 1.32 | d Meetings<br>入手 | ZOOM Cloud Meetings<br>zoom.us                                                        | インストール            | Start a Meeting                 |           | 70                | om                             |
|                                        |                  | 4.5★ 1000万以上<br>5万件のレビュー ダウンロード数 31                                                   |                   | Start or join a video meeting o | on the go | グループ メッセージン<br>ティ | グおよびモバイル ミー<br>ング              |
| 200m for BL<br>ビジネス<br>****☆ 2         | ackberry<br>入手   | ズームは最大100人のためのビデオや画面共有で無<br>プリです<br>メガズームカメラ Mega Z<br>Just4Fun<br>広告が表示されます・アプリ内課金あり | 料のHD会議ア<br>インストール |                                 | +         | 773               | レイン                            |
|                                        |                  | 3.9★ 500万以上<br>4万件のレビュー ダウシロード版 31<br>MEGA<br>CAMERA ZOOI                             | 3.<br>歳以上 ①       | ミーティングに参加                       |           |                   |                                |
|                                        | e u Q            | 50倍までズームして写真を撮ることができ                                                                  | t<br>test         | サインアップ サイ                       | ンイン       | サインアップ            | ミーティングに参加                      |
| Today ゲーム A                            | App アップデート 検索    |                                                                                       |                   |                                 |           | $\triangleleft$ ( |                                |

9:37

· ''I 🕹 🖂

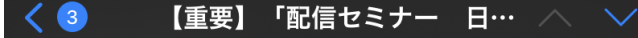

セミナー名:配信セミナー 日々の筋機能矯正治療 における「U Concept?」の活用 2021 <u>3/1~4/1</u> 会場:web配信(Zoom) 決済番号: 40205-300 決済金額:\**3900** ご請求名:JM Ortho セミナー

また本セミナーは、お申込み締切り後のキャンセ ル・返金は致しかねますのでご注意ください。 下記のURLをクリックすると、パスコードを聞かれ ますので、入力してお進みください。

セミナー名:日々の筋機能矯正治療における「U Concept?」の活用

https://zoom.us/rec/share/ Utrol6am26A\_7kJaphmHiou56XcU30ych0xEu 50\_mVgrPr0CTawYyH(t6upXAS6.cTavPUKPHg gwBW)

 $\square$ 

パスコード:"Rz2&EYna"

配信は<u>4/1 23:59</u>までとなります。

株式会社JM Ortho セミナー係 e-mail:seminar@imortho.co.in

ZOOMご視聴方法 (スマートフォンの場合)

※ここではiphoneの画面で説明します。

左記の自動返信メール下方の赤枠の部分が 視聴用URLになりますので、タップしてください。

黄色枠は次の画面で必要なパスワードです。

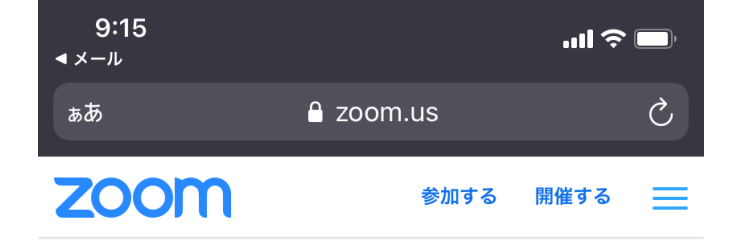

ご視聴方法 (スマートフォンの場合)

**レコーディングトピック** 日々の筋機能矯正治療における「U Concept®」の活用

アクセスパスコードの入力

パスコード

レコーディングへアクセス

## パスコードを入力し、"レコーディングへアクセス"をタップ。

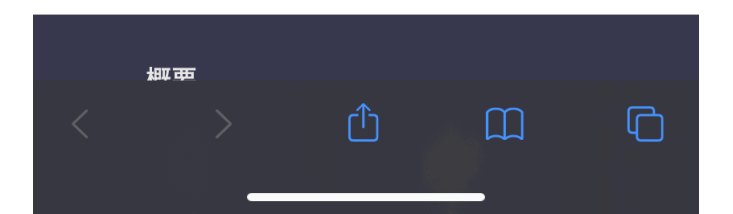

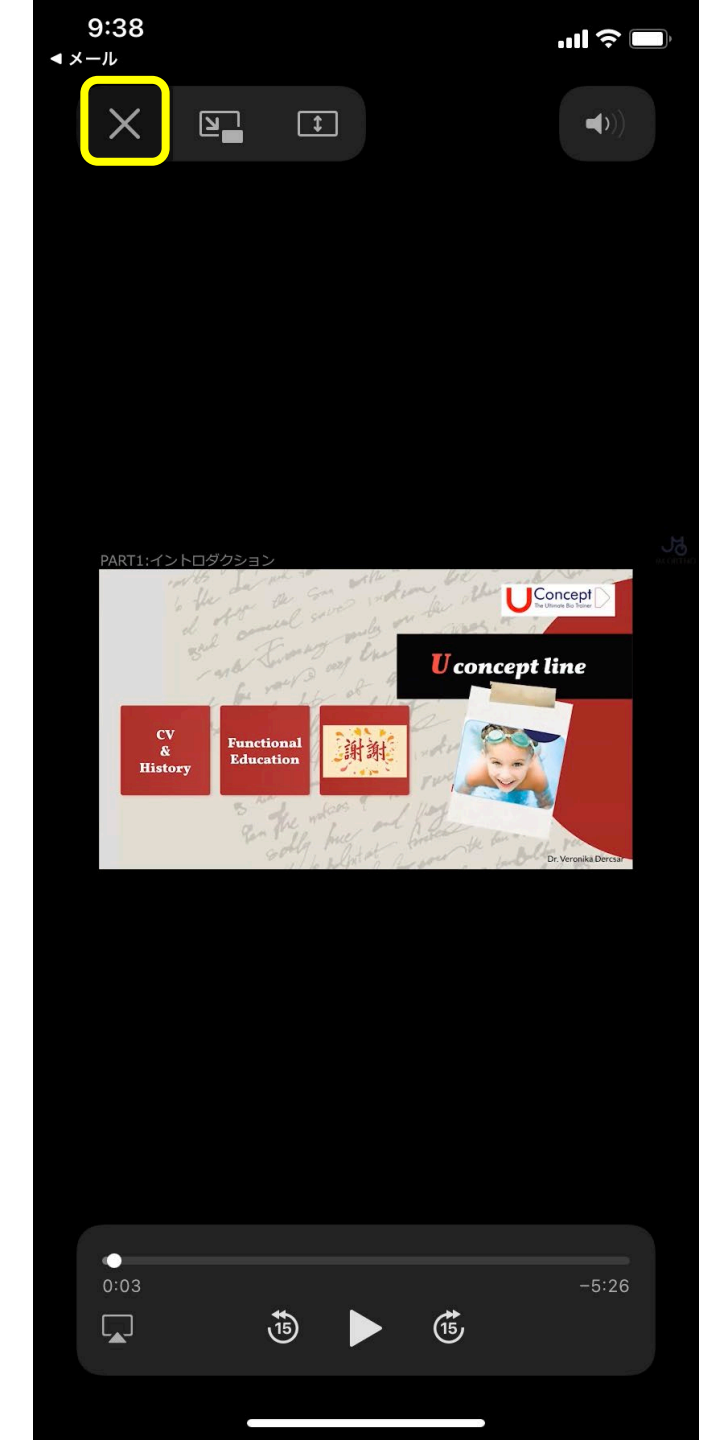

ご視聴方法 (スマートフォンの場合)

## 再生ボタンをタップすると、最初のPARTの動画が再生されます。

各PARTを続けて見られる場合はそのまま連続再生されます。

次のPARTに飛んで視聴したい場合は一度、画面左上の"×"を タップしてください。

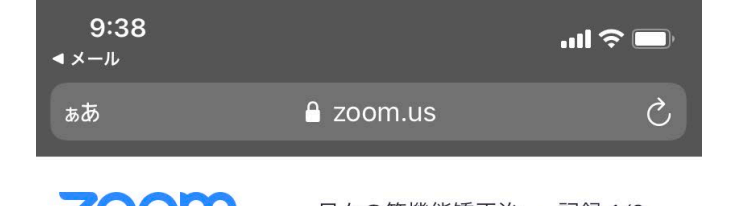

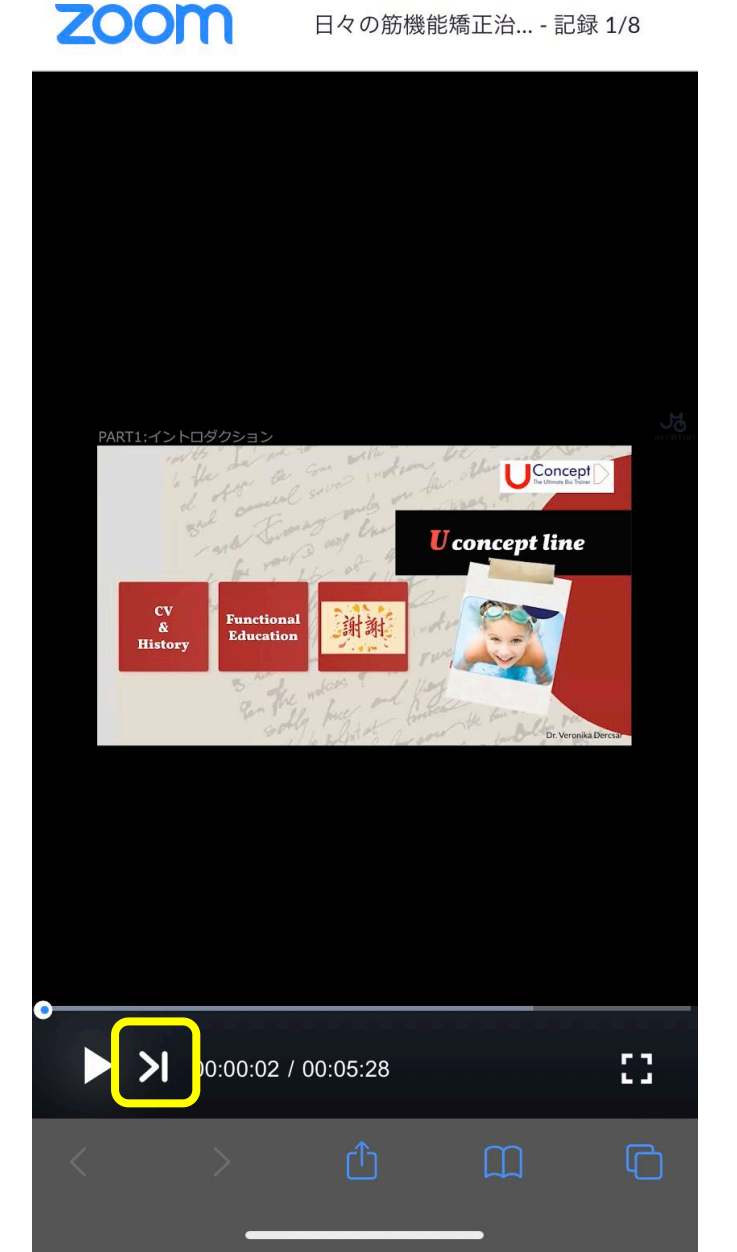

ZOOMご 視聴 方法 (スマートフォンの場合)

## すると、左記のような画面(Zoom)になります。

画面左下に黄色枠のようなボタンが現れるのでタップすると 次にのPARTに進みます。